## GUIDE FOR CREATING AND SENDING REFERRALS IN REFERRALNET USING BEST PRACTICE SOFTWARE

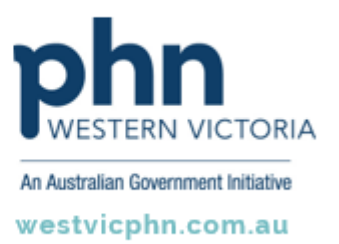

Please note, this information sheet is part of our Secure Messaging in General Practice suite of resources that includes videos and instructional information for explaining how to use Argus, ReferralNet or Healthlink for sending patient information using encrypted communications.

They are part of Western Victoria Primary Health Network's commitment to improving access to and use of digital health tools in western Victoria.

Access other resources in this series via our website: westvicphn.com.au/securemessaging

| aptop - Remote Desk                              | top                    |                  |                                                             | 2                                      |                                                                                         | -10                                                                |
|--------------------------------------------------|------------------------|------------------|-------------------------------------------------------------|----------------------------------------|-----------------------------------------------------------------------------------------|--------------------------------------------------------------------|
| Mr. Alan John Abbo                               | 11                     |                  |                                                             |                                        |                                                                                         |                                                                    |
| le Open Request Clini                            | cal View Help          |                  |                                                             |                                        |                                                                                         |                                                                    |
| 🔋 🗟 📽 🍉                                          |                        |                  | 2 4 6 5                                                     | M 🖁 🥥                                  | 43                                                                                      |                                                                    |
| Family members:                                  |                        | Ju 🖌             | mp Open                                                     |                                        |                                                                                         |                                                                    |
| Name: Alan A                                     | F                      | -                | D.O.B.: 30/06/                                              | /1945 Age: 6                           | 4 yrs Sex Male                                                                          | 3m 4r                                                              |
| Address: 12 Jog                                  | new 👂                  |                  | Phone: 07                                                   | 50505050                               | Mobile 0427556                                                                          | 232 1                                                              |
| Medicare No: 41331                               | Be Be                  | cord No.: 101    | Pension No.:                                                |                                        | Comment: On warfa                                                                       | sin                                                                |
| Occupation:                                      | effer                  |                  | Tobacco:                                                    |                                        | Alcohot                                                                                 |                                                                    |
| Blood Group:                                     |                        |                  |                                                             |                                        |                                                                                         |                                                                    |
| Allergies / Adverse Drug Re                      | eactions:              | Reactions        | Actions/Reminders:                                          | Preventive                             | Health Actions                                                                          | Reminder                                                           |
| Item                                             | Reaction               | Severity         | Туре                                                        | Due                                    | Reason                                                                                  |                                                                    |
| House dust mite<br>Trille<br>Aluminium Hydroxide | Bronchospasm<br>Nausea | Severe<br>Severe | Preventive health<br>Preventive health<br>Discontine health | 12/04/2010<br>12/04/2010<br>12/04/2010 | H1N1 Influenza vaccination<br>Influenza vaccination shoul<br>Maccination analisti meeum | n should be considered<br>to be considered<br>considered should be |
|                                                  |                        |                  | There are unchecked                                         | reports for this pa                    | hent                                                                                    |                                                                    |
| Expand Collar                                    | se                     | 1                | Add Edit                                                    | Delete                                 | Print                                                                                   |                                                                    |
| 🖻 🍣 Mr. Alan John Abbott 🥎                       |                        |                  | Script date: 12/0                                           | 04/2010                                | Tick the boxes of the ite<br>Items in red have been o                                   | ms that you want to<br>alculated to have                           |
| Today's n                                        | otes                   | -                | Drug name                                                   | Stren                                  | gth Dose                                                                                | Quantity                                                           |
| 🕀 🥁 Past visit:                                  |                        |                  | Flootide 250 CFC-Free 2                                     | 250mcg Ini 250mc                       | g 2 pulls Twice a day                                                                   | 1*120 dos                                                          |
| a 💊 Current R                                    | ×                      |                  | Losec 20mg Tablet                                           | 20mg                                   | 1 Daily                                                                                 | 30<br>21200 day                                                    |
| Fixoti                                           | de 250 CFC-Free 250r   | ncg Inhaler      | Yerkow CrC+ree roum                                         | ogradite i 100mo                       | groose 112 punts Elvery 4 hour                                                          | s pm - 21200 000                                                   |
|                                                  |                        |                  |                                                             |                                        |                                                                                         |                                                                    |

• Select the **new letter** icon.

• Select the **Templates** tab, and then **Use Template**.

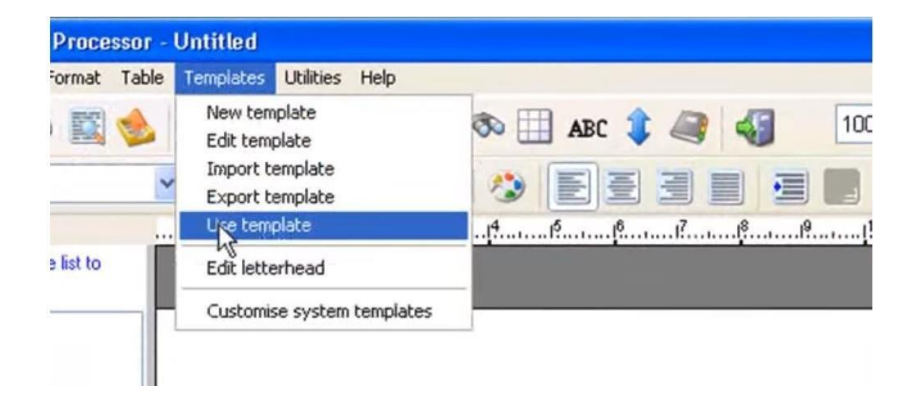

• Choose the template you would like to use and click **Open**.

| Word Proc                                                                                                    | cessor template                                                                | 35              |                                                                                                    |
|----------------------------------------------------------------------------------------------------|--------------------------------------------------------------------------------|-----------------|----------------------------------------------------------------------------------------------------|
| ) All                                                                                                    | Custom                                                                         | O Supplied      | include all states                                                                                                    |
| Template name<br>D904 Veteran'S<br>Division referral<br>DMMR - Form1<br>EPC Dental carr<br>EPC Referral<br>GP Mental Heal<br>Healthy kids 703<br>LinkClick<br>Medical Centifica<br>Medical Centifica<br>Medical Centifica<br>Mental Health A<br>Mental Health A<br>Mental Health P<br>Parwax consent<br>Reminder letter<br>Specialitä referra<br>C<br>Rename t | Affairs<br>Affairs<br>th Care Plan<br>9<br>ate<br>ussessment<br>tian<br>t form | Delete template | Maranji<br>Mara<br>Maraji<br>Maraji<br>Man |
|                                                                                                    |                                                                                |                 | Open Cancel                                                                                                    |

• Choose the recipient from the local address book.

| Connect<br>Tro Alt tree may                                                                                                    |                                                                                                    | •                                  | Gangery      | N<br>Settin<br>Satur<br>Satur<br>Satur                 | R<br>vide<br>dryaniget<br>Pasice                                                              | • 100 |              |
|----------------------------------------------------------------------------------------------------|----------------------------------------------------------------------------------------------------|------------------------------------|--------------|--------------------------------------------------------|-----------------------------------------------------------------------------------------------|-------|--------------|
| Conservation<br>21 Institute Arguest<br>21 Institute Arguest<br>20 Institute Arguest<br>20 Institute Argu | Congre<br>Congre<br>Constant of consulting<br>Datasets of consulting<br>Datasets<br>Datasets<br>Da | Conner<br>genates in principlement | Dr.H<br>Pred | eathe<br>docs<br>Prodet<br>Prodet<br>Boeter<br>Prose 1 | And a solitons<br>r Angel<br>w. Fraction<br>op Theory<br>of Approximation<br>of approximation |       | <br><u>B</u> |

• If the recipient is not already in the local address book, select **add new contact details** and click **Save**.

|               | Individual                              | (E) Conpany/Inst   | thation |                                          |              |          |  |  |
|---------------|-----------------------------------------|--------------------|---------|------------------------------------------|--------------|----------|--|--|
| the           |                                         | ¥2                 | Fi      | of marries                               |              |          |  |  |
| lane          | 5JOG Raphael                            |                    |         |                                          | Select       |          |  |  |
| grateed       | Sv/Madam                                | Sr/Madam           |         |                                          |              |          |  |  |
| integory:     | Public Hospital                         |                    |         |                                          |              |          |  |  |
| Addresses.    | Address                                 |                    |         |                                          | Phone Fax    | Add      |  |  |
|               | ( ( ) ( ) ( ) ( ) ( ) ( ) ( ) ( ) ( ) ( |                    |         |                                          |              | Edit     |  |  |
|               |                                         |                    |         |                                          |              | Clebetor |  |  |
|               |                                         |                    |         |                                          |              | leipurt  |  |  |
| fairle phone. |                                         | Page               |         |                                          | A/H phone:   |          |  |  |
| reveler No.:  |                                         | Health Identifier: |         |                                          |              |          |  |  |
| Wikey ID      | [                                       | Attach HeSA Cettle | cates   | Skype                                    |              |          |  |  |
| eat           | ReferralNet v                           |                    |         | Web ste:<br>Account (D)<br>If applicable |              |          |  |  |
| lessaging     |                                         |                    |         |                                          | SJOG RAPHAEL |          |  |  |
| Connet        |                                         |                    |         |                                          |              |          |  |  |
|               | ☐ Is an operating fa                    | olity              |         |                                          |              |          |  |  |

• Click the Export as HL7 file icon and then click OK on the HL7 Export pop-up window.

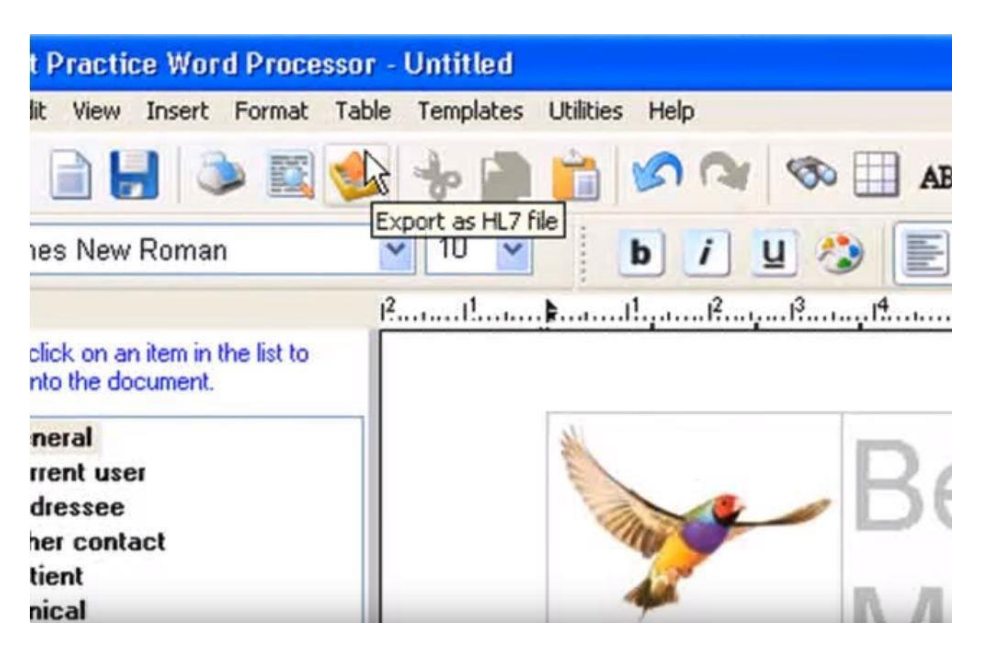

• Once the eReferral has been encrypted and sent successfully, you will see a pop-up. Click **OK** to finish.

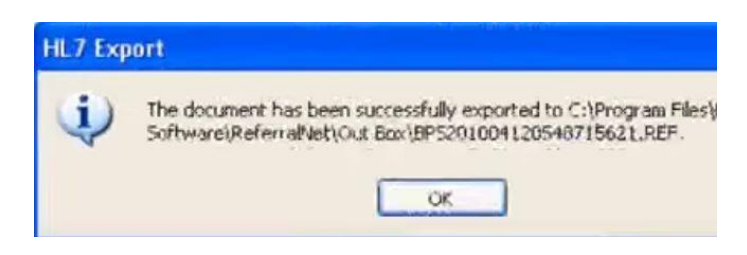